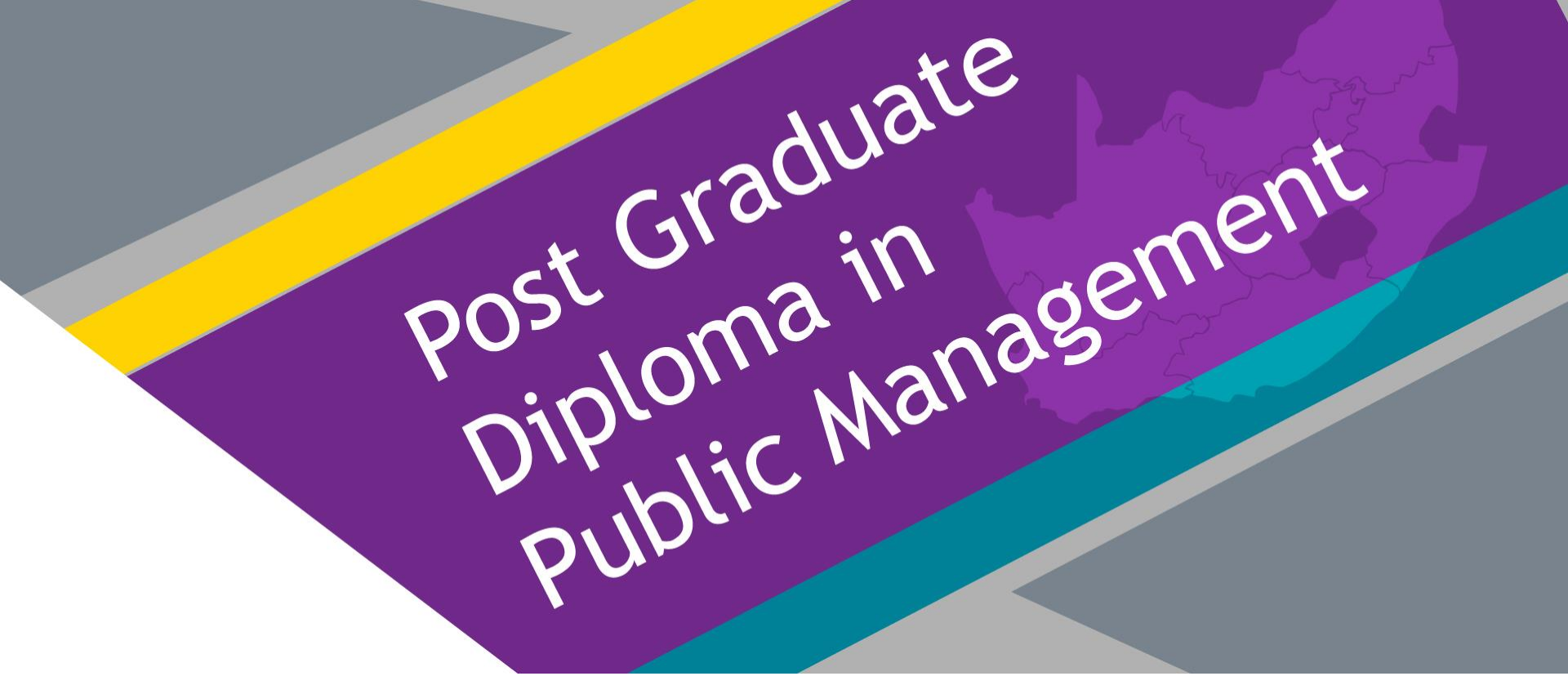

# **ON-LINE APPLICATION** Step By Step Guide

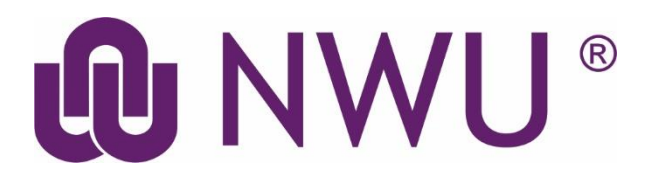

# http://studies.nwu.ac.za/studies/apply

Click on the above website link

#### Undergraduate

- Academic yearbooks
- Fields of study
- Selection information
- Apply here
  - How to apply online
  - Apply online (best viewed through Mozilla Firefox)
- Closing dates:
  - Non-selection courses: 30 September 2019
  - Selection courses: 30 June 2019
  - Undergraduate enquiries
    - 018 285 4320
    - applicationsug@nwu.ac.za

• Click on "Apply online"

Application and admission / New Application

**Create new University Number** 

Already have a University Number

#### Online application - Your future at

The North-West University (NWU) is widely regarded as one of the top tertiary i

- 1 University, 3 campuses, 8 faculties
- · Internationally recognised qualifications
- · A career-orientated degree that equips you to be innovative
- · A multilingual language policy aimed at inclusivity
- A unique student experience with modern facilities
- · Sports and cultural achievements

Become a part of #MyNWU by completing your online application right now. Click on the following link and follow our easy step-by-step instructions: http://

The NWU is offering you an unrivalled experience that will not only direct your f

- If you are a new student (who have not applied with NWU) click on: "New Application"
- If you have applied before with NWU click on: "Already have University number"

| * This area is only available for<br>* Follow the links at the bottom<br>* The maximum length is 10 ch | students.<br>of the page to create a new pin number or to request your pin if y<br>aracters and the minimum is 5 characters. | ou forgot yours. |
|----------------------------------------------------------------------------------------------------|----------------------------------------------------------------------------------------------------|------------------|
| Student Number                                                                                         | *                                                                                                    |                  |
| PIN                                                                                                    | *                                                                                                    |                  |
|                                                                                                    |                                                                                                    |                  |

• Create a student account or login with your student details

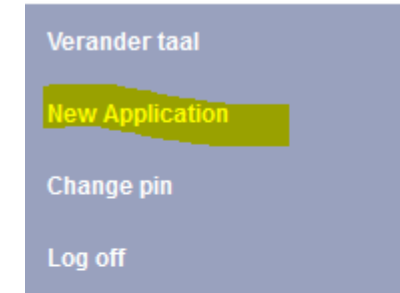

#### Online application

The North-West University (NWU) is w

- 1 University, 3 campuses, 8 fai
- · Internationally recognised qua
- · A career-orientated degree the
- · A multilingual language policy
- A unique student experience v
- Sports and cultural achieveme

Become a part of #MyNWU by comple Click on the following link and follow (

The NWU is offering you an unrivalled

• Click on "New Application"

New Application - Academic Course

#### Online application - Your future at #MyNWU starts here

The North-West University (NWU) is widely regarded as one of the top tertiary institutions in the country. The unique culture of the NWU can be attribute

- 1 University, 3 campuses, 8 faculties
- Internationally recognised qualifications
- · A career-orientated degree that equips you to be innovative
- · A multilingual language policy aimed at inclusivity
- · A unique student experience with modern facilities
- · Sports and cultural achievements

Become a part of #MyNWU by completing your online application right now. Click on the following link and follow our easy step-by-step instructions: http://www.nwu.ac.za/af/aanlyn-aansoeke

The NWU is offering you an unrivalled experience that will not only direct your future, but leave you with precious memories that will last you a lifetime.

Click on "New Application- Academic course"

#### **Qualification Application Information**

| Please enter details below.               |    | ( * indicates mandatory information. )                        |   |
|-------------------------------------------|----|---------------------------------------------------------------|---|
| Application Year                          | *  | 2020                                                          |   |
| Matric Year                               | *  | 2001                                                          |   |
| Qualification Type                        | *  | Postgraduate Qual.                                            |   |
| Presentation Method                       | *  | Contact 🗸                                                     |   |
| Will you be employed during these studies | ?* | Yes 🗸                                                         |   |
|                                           |    |                                                               |   |
| First Choice of Study                     |    |                                                               |   |
| Campus                                    | *  | Potchefstroom 🗸                                               |   |
| Qualification Program Level               | *  | PGDIP IN PUBLIC MANAGEMENT WITH PUBLIC MANAGEMENT (1BC D01 1) | × |
| Method of Delivery                        | *  | PART TIME / Contact                                           |   |
| Curriculum                                | *  | L501P - PUBLIC MANAGEMENT                                     |   |
|                                           |    |                                                               |   |

- Complete the Qualification Application Information" As indicated above
- Please note that this course is only offered "Part Time / Contact " to individuals
- Departments that prefer an in-house programme can contact the School to obtain a
  provisional course schedule and quotation. The in-house programme is then offered via
  "distance mode" of delivery; as per an agreed contact schedule and at a location as per the
  request by the Department. A minimum of 20 delegates must enrol for the programme to be
  presented via this mode of delivery.

#### **Biographical Information**

| Please enter details below.        | ( <b>*</b> indicates mandatory information. ) |
|------------------------------------|-----------------------------------------------|
| Nationality #                      |                                               |
| Surname 🕴                          |                                               |
| Initials 🕴                         |                                               |
| Date of birth                      | ccyymmdd                                      |
| Title                              |                                               |
| Gender                             |                                               |
| Identity number                    |                                               |
| First Names                        |                                               |
| Nickname                           |                                               |
| Maiden name / Birth surname        |                                               |
| Maritial status                    |                                               |
| Religous Affiliation               | ~                                             |
| Population group                   |                                               |
| Race *                             |                                               |
| Language preferences               |                                               |
| Home language                      |                                               |
| Correspondence language preference |                                               |
| Handicaps                          |                                               |
| Handicaps                          | (More than one can be selected)               |
| Do you use a wheelchair?           |                                               |

- Complete the
   "Biographical Section"
- Click Next

#### Contact Detail of the Student

| Please enter details belo                  | w.                                                           | ( 🗮 indicates m                     | andatory information. )                   |
|--------------------------------------------|--------------------------------------------------------------|-------------------------------------|-------------------------------------------|
| P                                          | lease ensure that the information on this soreen is correct. |                                     |                                           |
|                                            |                                                              | I hereby grant permission to        | disolose my personal information.         |
|                                            |                                                              | Yes                                 | No 🔘                                      |
|                                            |                                                              |                                     |                                           |
|                                            |                                                              | Take note/Noted: You have the right | ht to ohange your permission at any time. |
| Preferred method of correspondence         | * E-Mall V                                                   |                                     |                                           |
| Preferred method of account correspondence | # E-Mail                                                     |                                     |                                           |
| E-mail address                             |                                                              |                                     |                                           |
| Confirm e-mail address                     |                                                              |                                     |                                           |
| Account E-mail address                     |                                                              |                                     |                                           |
| Confirm account E-mail address             |                                                              |                                     |                                           |
| Street/Residential address                 |                                                              |                                     |                                           |
| Country                                    | * Search                                                     |                                     |                                           |
| Address Line 1                             |                                                              |                                     |                                           |
| Address Line 2                             |                                                              |                                     |                                           |
| Address Line 3                             |                                                              |                                     |                                           |
| Address Line 4                             |                                                              |                                     |                                           |
| Town/Post Office                           | *                                                            | Search                              |                                           |
| Postal Code                                | *                                                            |                                     |                                           |
|                                            | _                                                            |                                     |                                           |
| Postal address                             |                                                              |                                     |                                           |
| Address same as                            | Street Address 🗸 If not, select anoth                        | ier option.                         |                                           |
| lesount address                            |                                                              |                                     |                                           |
|                                            |                                                              |                                     |                                           |
| Autross sellie as                          | Street Address 💟 If not, select anot                         | her option.                         |                                           |
| Account to whom                            | * Self 🗸                                                     |                                     |                                           |
| Addressee                                  |                                                              |                                     |                                           |
|                                            | (Title Initials Sumarne eg. Mr J Smith)                      |                                     |                                           |

#### Contact numbers

| Purpose           | Number | International Dial Code |
|-------------------|--------|-------------------------|
| Home Number       |        |                         |
| Cellphone         |        |                         |
| Account Cellphone |        |                         |

| << Previous | Save | Refresh | Cancel | Next >> |
|-------------|------|---------|--------|---------|
|-------------|------|---------|--------|---------|

- Complete the "Contact Detail of the Student" Section
- Click Next

#### Post School Information Please enter details below. ( \* indicates mandatory information. ) What was your main activity in 2019? $\sim$ How many registrations at an tertiary institution? $\sim$ $\sim$ Did you sit for any examination at a tertiary level? << Previous Refresh Save Cancel Next >> Qualification Institution name **Output Achieved** Qualification ~ Country of Institution South Africa Stud. Nr at other Institution Qualification Start year/month ccyymm . End year/month ccyymm Completed Yes ~ No ~ Undergraduate Add another Qualification Save Refresh Cancel << Previous

 $\sim$ 

- Complete the "Post School Information" Section
- Click Next.

#### **Employment History**

Please enter details below.

( \* indicates mandatory information. )

| Delete | Occupation                          | Employer | Start date<br>(ccyymmdd) | End date<br>(ccyymmdd) |  |
|--------|-------------------------------------|----------|--------------------------|------------------------|--|
|        |                                     |          |                          |                        |  |
| SA Nur | sing Council reference number       |          |                          |                        |  |
| << Pr  | revious Save Refresh Cancel Next >> |          |                          |                        |  |

- Complete the "Employment History" Section
- Click Next.

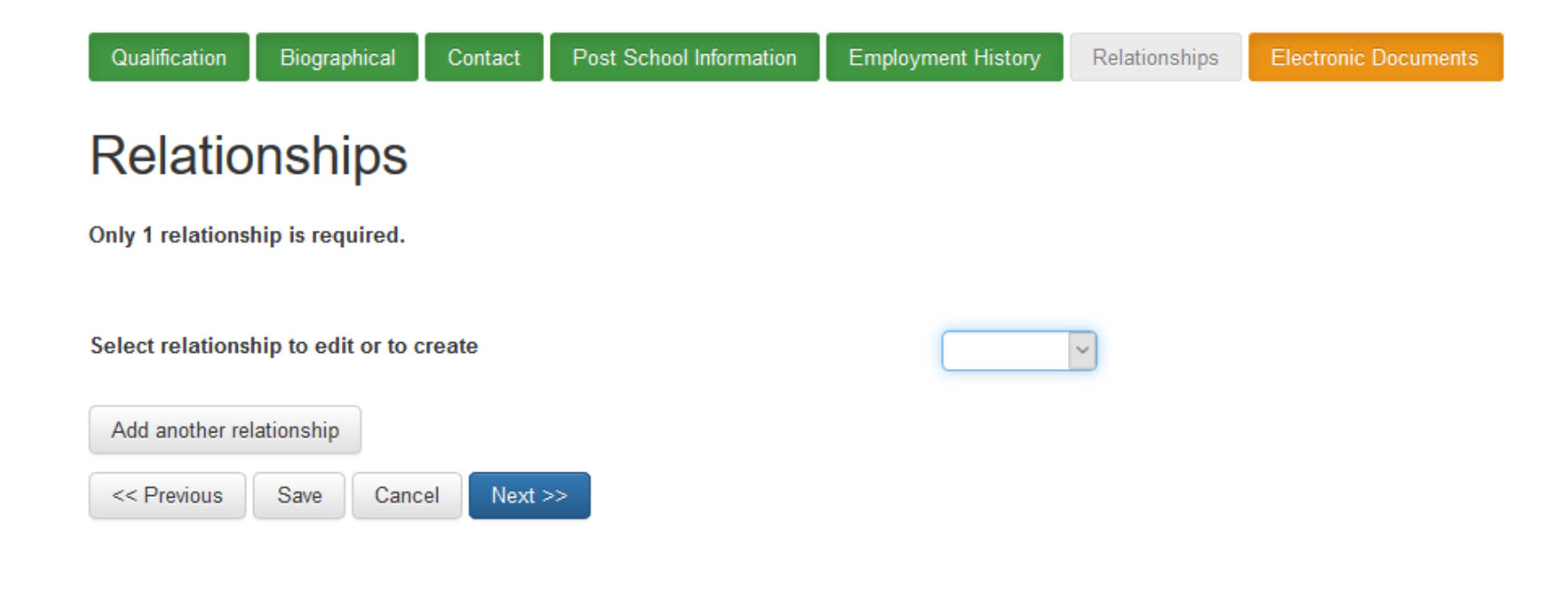

- Complete the "Relationship" Section
- Click Next.

#### **Electronic Documents**

Show Document Upload

 $\square$ 

History

| Grade 11 Marks                              | Upload |         |
|---------------------------------------------|--------|---------|
| Identity Document                           | Upload | Preview |
| Matric Certificate                          | Upload |         |
| Admission Fee - Only International Students | Upload |         |
| Previous Qualification Academic Record      | Upload | Preview |
| Previous Qualification Certificate          | Upload | Preview |
| Undertaking - Application                   | Upload |         |

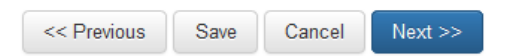

- Upload all your Certified Documents on the "Electronic Documents"
- Click Next.

Additional Reason

#### Submit Application to University

Select the study application you want to submit

| Application                  | 2020 - Potchefstroom                   |  |
|------------------------------|----------------------------------------|--|
| Application Status           | Pending Submission                     |  |
| Application date             |                                        |  |
| Submission Date              |                                        |  |
| Choice 1                     |                                        |  |
| Qualification Program        | 1BC D01 1 - PG DIP (PUBLIC MANAGEMENT) |  |
| Progress Status              | Created                                |  |
| Conditional Admission Reason |                                        |  |

Only applications created via the web may be modified via the web. If you want to change the details of any other application you may contact us.

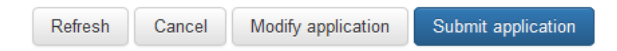

#### Submit your application

### **NEED HELP?**

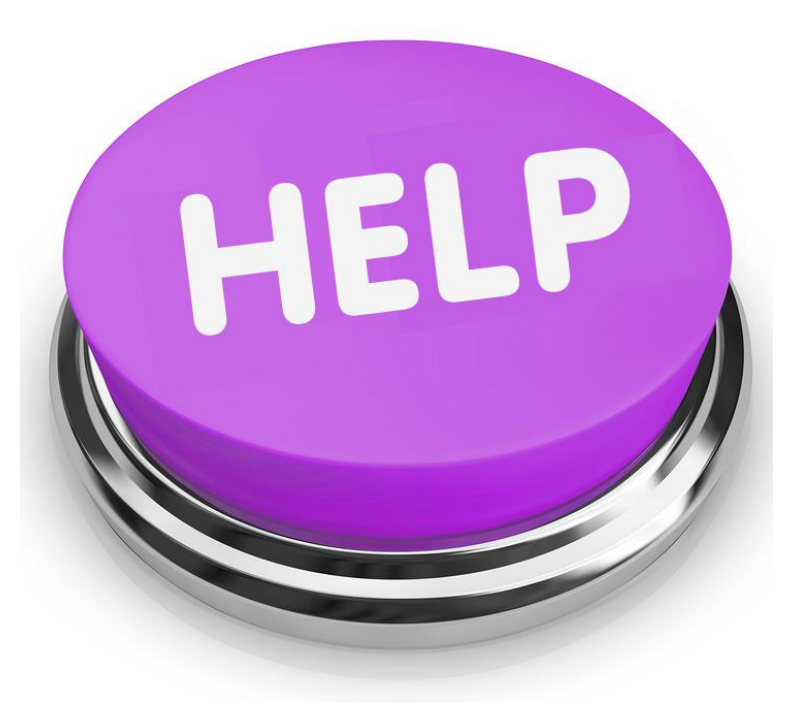

Please contact our application Help Desk on:

# (018) 285-4320